## Signing up for Come Try Ringette

For athletes and their parents and guardians

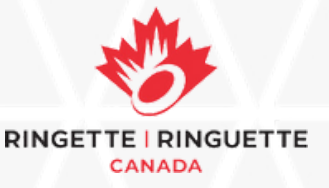

## 1. Visit https://cometryringette.rampinteractive.com/

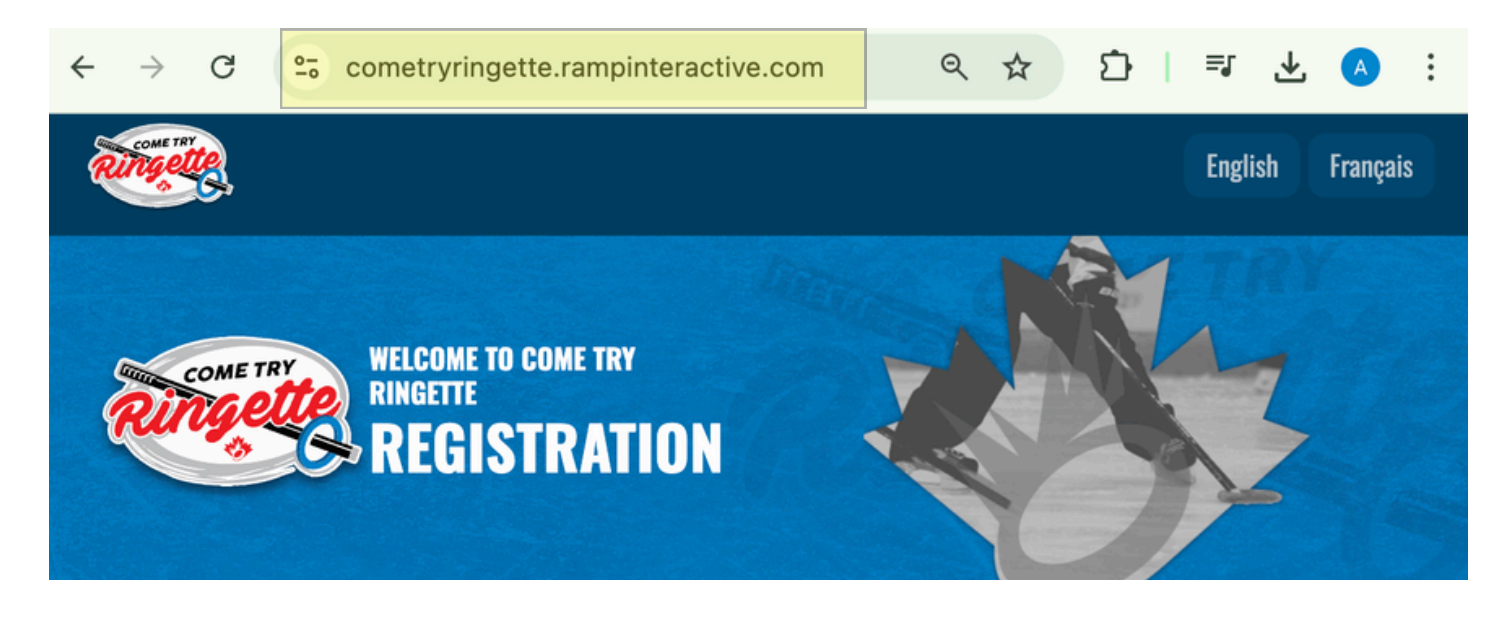

2. Scroll and find the event you are interested in. You can specify the province and date range you are looking for in the search bars to help refine your search results.

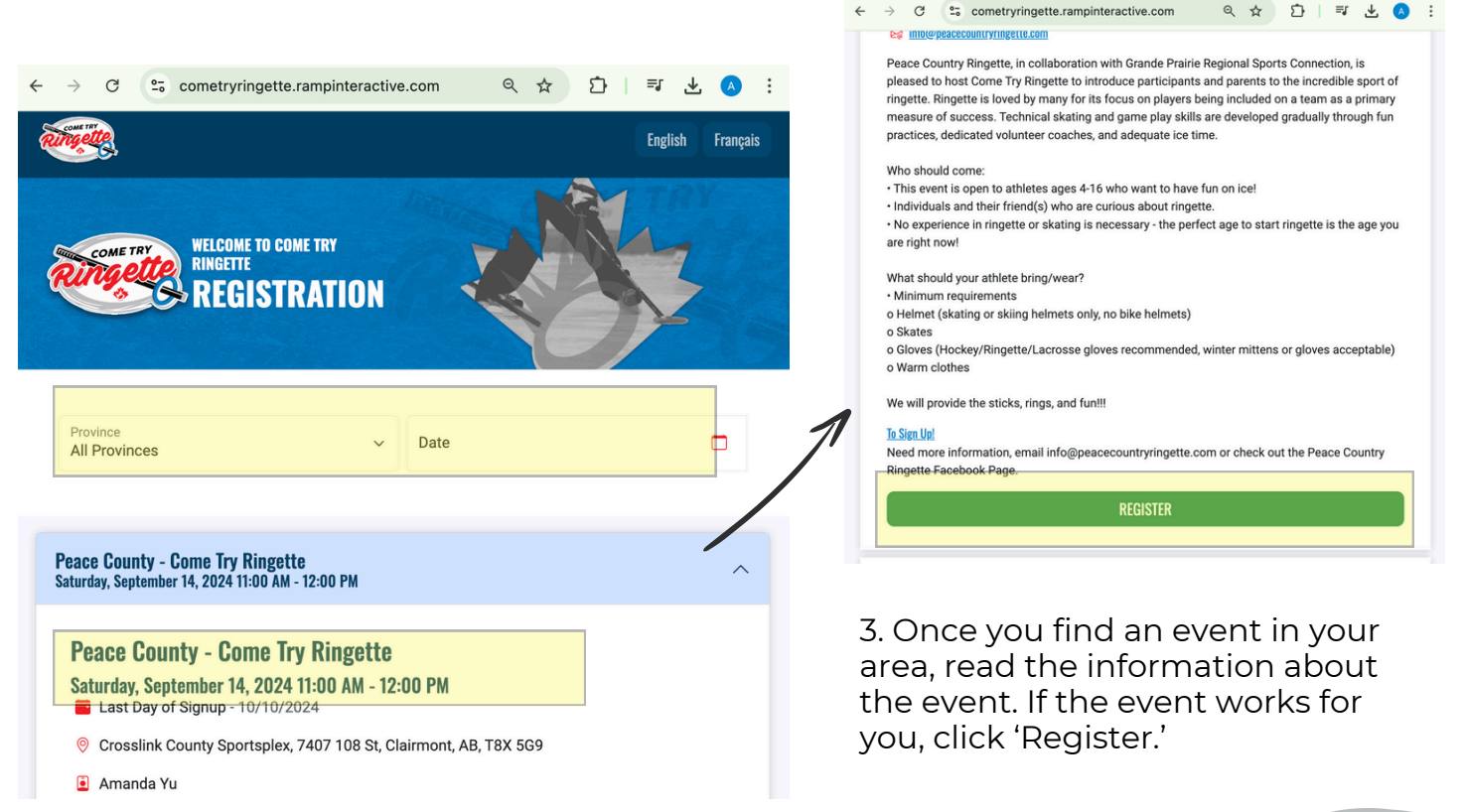

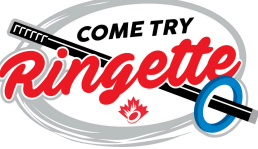

4. You will be redirected to sign into an account.

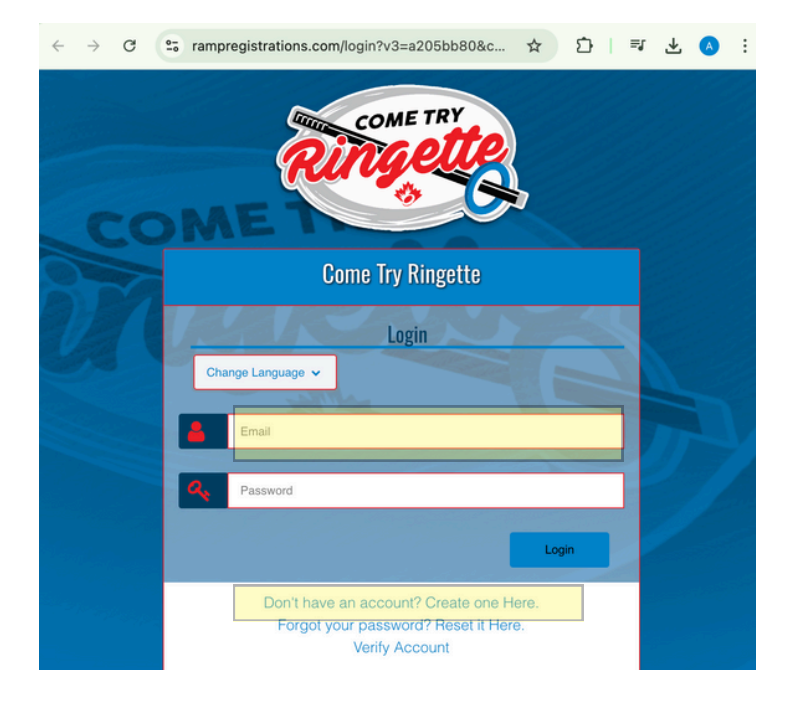

- If you already have an account, sign in using your account information. If you have forgotten your password, you can reset it here.
- If you do not have an account, select **'create one here'.**

5. For **new users**, fill out the required fields to create your account.

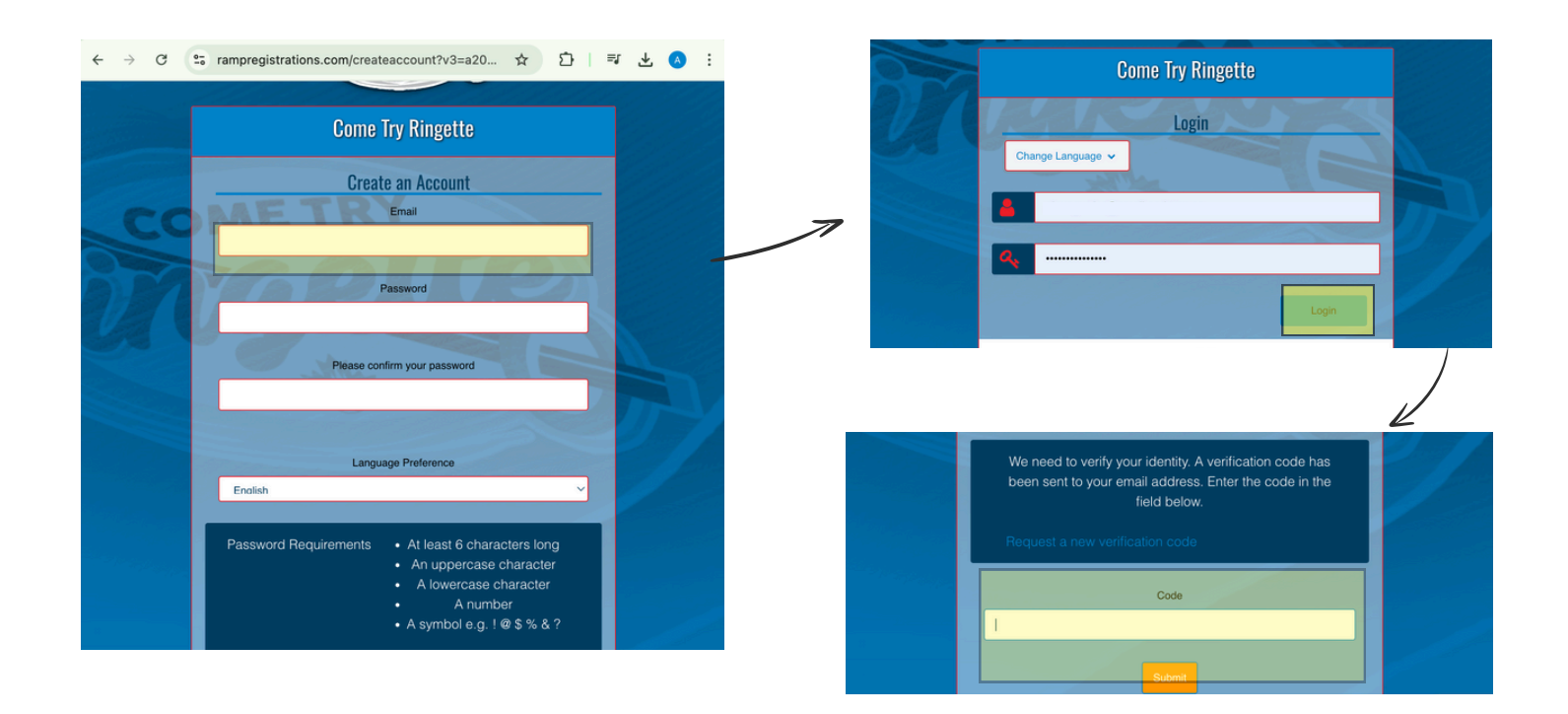

6. When redirected, fill in your login and press 'Login'. You will then be required to verify your email. This may take 5 mins.

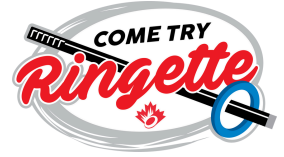

7. **Once logged on**, you will see the 'Come Try Ringette' page; press 'Camp and Clinic Registration.'

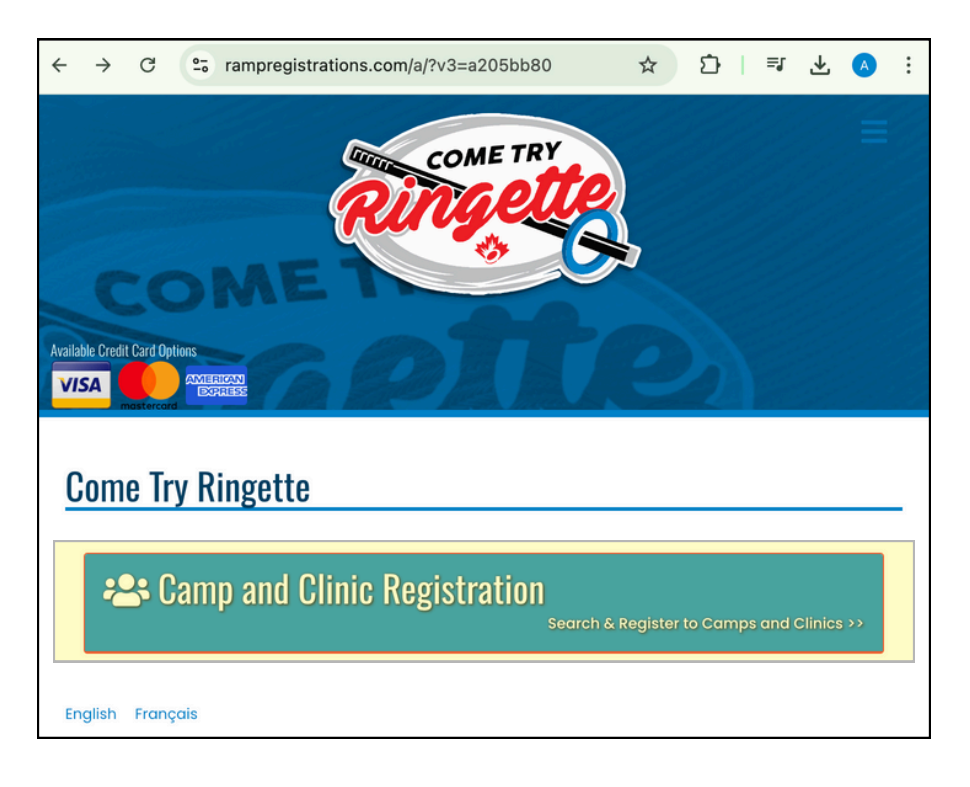

8. Scroll to find the event you were interested in participating in. Once you see it, press '**Register for camp and clinic.**'

| To Sign Up!<br>Need more information, email info<br>Facebook Page. | @peacecountryringette.com or check out the Peace Country Ringette |  |
|--------------------------------------------------------------------|-------------------------------------------------------------------|--|
| Register for Camp and Clinic                                       |                                                                   |  |

9. Select the member you want to enroll, and press 'Continue'

| Choose Account Member to Registe | er to this Camp and Clinic |
|----------------------------------|----------------------------|
| Choose                           | ~                          |
|                                  |                            |
| Continue                         |                            |
| English Français                 |                            |

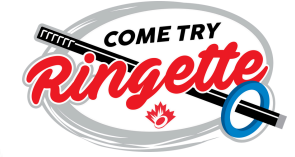

10. Complete the information required, such as the email address, and press 'Continue.'

| Email Email is required              |   |  |
|--------------------------------------|---|--|
| Secondary Email                      |   |  |
| Continue<br>Back<br>English Français | • |  |

11. Confirm the details that you entered. Then scroll to the bottom to the 'Submit Registration' button and submit.

| Pav  | vment Information                                                                                                    |  |
|------|----------------------------------------------------------------------------------------------------|--|
| ) aj |                                                                                                    |  |
|      | There is no outstanding amount to pay. After confirming the registration details, you can submit<br>the registration below. |  |
|      |                                                                                                    |  |
|      |                                                                                                    |  |
| Back | Submit Registration                                                                                                    |  |
|      |                                                                                                    |  |
|      |                                                                                                    |  |

12. Your registration is now complete! You should receive an email with additional details in the lead-up to your event.

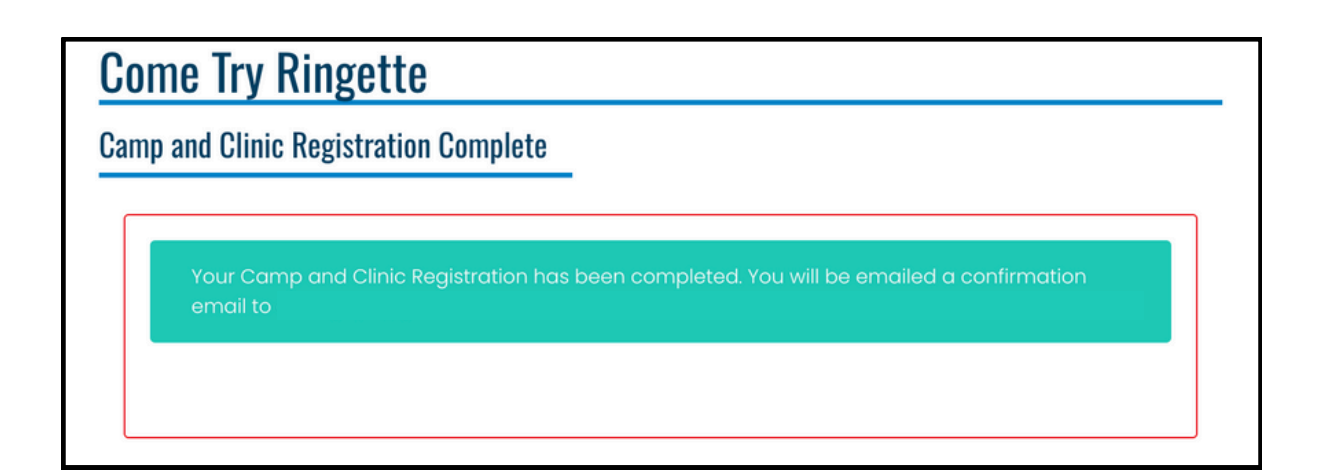

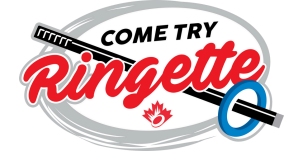